# How to create a repeating order

#### Murrumbidgee Irrigation

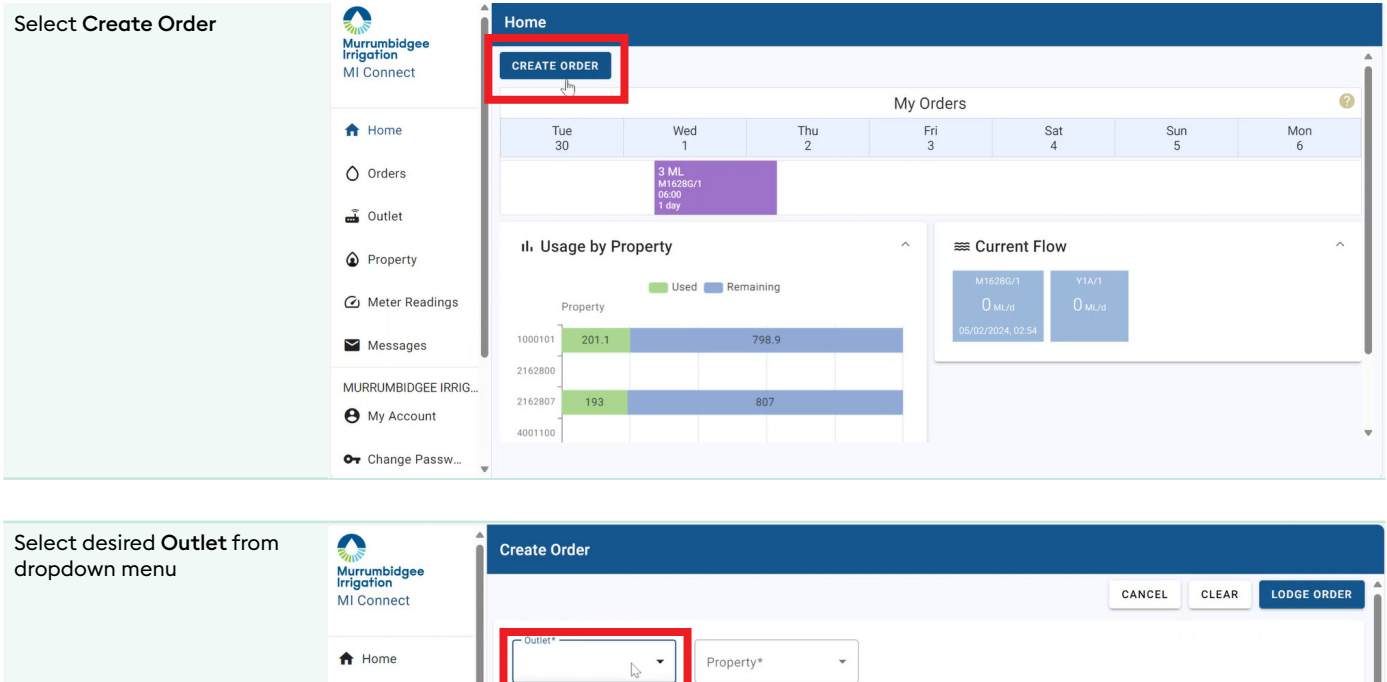

| A Home             | Property*                                       |      |
|--------------------|-------------------------------------------------|------|
| O Orders           | M1628G/1                                        |      |
| 🚔 Outlet           | Y1A/1                                           | ^    |
| Property           | Start Duration ML/d                             | 1 m. |
| 🙆 Meter Readings   | 01/05/2024, 11:26                               |      |
| Messages           |                                                 |      |
| MURRUMBIDGEE IRRIG |                                                 | ÷    |
| My Account         | Finish: 02/05/2024, 11:26<br>Totals: over 1 day |      |
| • Change Passw     |                                                 | ,    |

| Property will automatically<br>update based on outlet<br>selected | Murrumbidgee                   | Create Order                                                 |      |  |  |  |  |  |
|-------------------------------------------------------------------|--------------------------------|--------------------------------------------------------------|------|--|--|--|--|--|
|                                                                   | Irrigation<br>MI Connect       | Last order<br>3 ML<br>M16286/1                               | Î    |  |  |  |  |  |
|                                                                   | A Home                         | 1 day                                                        |      |  |  |  |  |  |
|                                                                   | Orders                         | CANCEL CLEAR LODGE O                                         | RDER |  |  |  |  |  |
|                                                                   | 🛋 Outlet                       | Outlet*         Property*           M1628G/1         2162807 |      |  |  |  |  |  |
|                                                                   | Property                       |                                                              |      |  |  |  |  |  |
|                                                                   | 🙆 Meter Readings               | ﷺ Flows                                                      | ^    |  |  |  |  |  |
|                                                                   | Messages                       | Start Duration ML/d                                          |      |  |  |  |  |  |
|                                                                   | MURRUMBIDGEE IRRIG  My Account | 01/05/2024, 06:00                                            |      |  |  |  |  |  |
|                                                                   | Or Change Passw                |                                                              | ÷ .  |  |  |  |  |  |

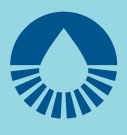

| Select <b>Start Date and Time</b> .<br>The selected time must be |                             | Create Order                                          |
|------------------------------------------------------------------|-----------------------------|-------------------------------------------------------|
| later than 24 hours from<br>current time.                        | Irrigation<br>MI Connect    | 1 day REPEAT CANCEL CLEAR LODGE ORDER                 |
|                                                                  | A Home                      | Outlet*                                               |
|                                                                  | Orders                      | M1628G/1 • 2162807 •                                  |
|                                                                  | 🚠 Outlet                    | ≅ Flows ^                                             |
|                                                                  | Property     Meter Readings | Start Duration ML/d                                   |
|                                                                  | Messages                    | 01/05/2024, 06:00                                     |
|                                                                  | MURRUMBIDGEE IRRIG          |                                                       |
|                                                                  | My Account                  | Finish: 02/05/2024_06:00                              |
|                                                                  | Or Change Passw ▼           | Totals: 40 ML over 1 day                              |
| Select Duration                                                  | Murrumbidgee                | Create Order                                          |
|                                                                  | MI Connect                  | 1 day REPEAT CANCEL CLEAR LODGE ORDER                 |
|                                                                  | A Home                      | Coulet*                                               |
|                                                                  | O Orders                    | M1628G/1 • 2162807 •                                  |
|                                                                  | 🛋 Outlet                    | ≅ Flows ^                                             |
|                                                                  | Property                    | Start Duration ML/d                                   |
|                                                                  | Meter Readings              | 06/05/2024 06:00 m 1 *day 0 hour                      |
|                                                                  | MURRUMBIDGEE IRRIG          |                                                       |
|                                                                  | My Account                  |                                                       |
|                                                                  | Or Change Passw ▼           | Finish: 07/05/2024, 06:00<br>Totals: 40 ML over 1 day |
|                                                                  |                             |                                                       |
| Select <b>ML/d</b> required. Each outlet will have a minimum     | Murrumbidgee                | Create Order                                          |
| and maximum output.                                              | MI Connect                  | 1 day REPEAT CANCEL CLEAR LODGE ORDER                 |
|                                                                  | A Home                      | Outlet* Property*<br>M1628G/1 * 2162807 *             |
|                                                                  | O Orders                    |                                                       |
|                                                                  | Property                    | ≋ Flows ^                                             |
|                                                                  | Meter Readings              | Start Duration ML/d                                   |
|                                                                  | Messages                    | 06/05/2024, 06:00                                     |
|                                                                  | MURRUMBIDGEE IRRIG          |                                                       |
|                                                                  | My Account                  | Finish: 07/05/2024, 06:00                             |
|                                                                  | Or Change Passw ▼           | , Totals: 40 ML over 1 day                            |

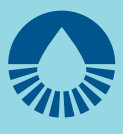

| Review details and totals                                         | Create Order                       |                                                       |                              |      |           |     |  |
|-------------------------------------------------------------------|------------------------------------|-------------------------------------------------------|------------------------------|------|-----------|-----|--|
|                                                                   | Murrumbidgee<br>Irrigation         | TIOWS                                                 |                              |      |           |     |  |
|                                                                   | MI Connect                         | Start                                                 | Duration                     | ML/d |           |     |  |
|                                                                   | ♠ Home                             | 06/05/2024, 06:00                                     | 1 day 0 hour                 | 20   |           | 1   |  |
|                                                                   | Orders                             |                                                       |                              |      |           | - 1 |  |
|                                                                   | 🚔 Outlet                           |                                                       |                              |      | $\oplus$  |     |  |
|                                                                   | Property                           | Finish: 07/05/2024, 06:00<br>Totals: 20 ML over 1 day |                              |      |           |     |  |
|                                                                   | 🙆 Meter Readings                   | Repeat Every                                          |                              |      |           |     |  |
|                                                                   | Messages                           | 0 times 0 days                                        |                              |      |           |     |  |
|                                                                   | MURRUMBIDGEE IRRIG                 |                                                       |                              |      |           | =   |  |
|                                                                   | My Account                         | 2 Plantings                                           |                              |      | ^         |     |  |
|                                                                   | Or Change Passw                    | Sum of volume % needs to be 100                       |                              |      |           |     |  |
| Select <b>Repeat Times.</b> This is                               |                                    | Create Order                                          |                              |      |           |     |  |
| how many times the order will<br>be delivered overall. There is a | Murrumbidgee<br>Irrigation         | TIOWS                                                 |                              |      |           | -   |  |
| maximum of six (6) repeats.                                       | MI Connect                         | Start                                                 | Duration                     | ML/d |           |     |  |
|                                                                   | A Home                             | 06/05/2024, 06:00                                     | 1 day 0 hour                 | 20   |           | 1   |  |
|                                                                   | Orders                             |                                                       |                              |      |           | _   |  |
|                                                                   | 💣 Outlet                           |                                                       |                              |      | Œ         | J   |  |
|                                                                   | Property                           | Finish: 07/05/2024, 06:00<br>Totals: 20 ML over 1 day |                              |      |           | 1   |  |
|                                                                   | 🙆 Meter Readings                   | Repeat Every                                          |                              |      |           |     |  |
|                                                                   | Messages                           | 0 times 0 days                                        |                              |      |           |     |  |
|                                                                   | MURRUMBIDGEE IRRIG                 |                                                       |                              |      |           | =   |  |
|                                                                   | My Account                         | Plantings                                             |                              |      | ^         |     |  |
|                                                                   | Or Change Passw                    | Sum of volume % needs to be 100                       |                              |      |           |     |  |
|                                                                   |                                    |                                                       |                              |      |           |     |  |
| Select Repeat Frequency.                                          |                                    | Create Order                                          |                              |      |           |     |  |
| This indicates time between                                       | Murrumbidgee<br>Irrigation         |                                                       |                              |      |           |     |  |
| each delivery. For example,                                       | Wilconnect                         | ⊯ Flows                                               |                              |      |           | ^   |  |
| delivery it would be <b>every</b>                                 | 🕇 Home                             | Start                                                 | Duration                     | ML/d |           | _   |  |
| seven (7) <b>days.</b>                                            | Orders                             | 17/04/2024, 06:00                                     | 1 day 0 hour                 | 15   |           |     |  |
|                                                                   | 💼 Outlet                           |                                                       |                              |      |           | _   |  |
|                                                                   | Property                           |                                                       |                              |      | (         | 9   |  |
|                                                                   | <ul> <li>Meter Readings</li> </ul> | Finish: 18/04/2024, 06:00<br>Totals: 15 ML over 1 day |                              |      |           |     |  |
|                                                                   | Messages                           | Repeat Every                                          |                              |      |           |     |  |
|                                                                   | MURRUMBIDGEE IRRI                  | Z times 1 Sday                                        | ster than the total duration |      |           |     |  |
|                                                                   | My Account                         |                                                       |                              |      |           | -   |  |
|                                                                   | O <b>-</b> Change Passw            | 2 Plantings                                           |                              |      |           | ^   |  |
|                                                                   | About                              | Name                                                  | Volume %                     |      | Volume ML |     |  |

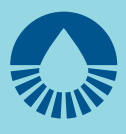

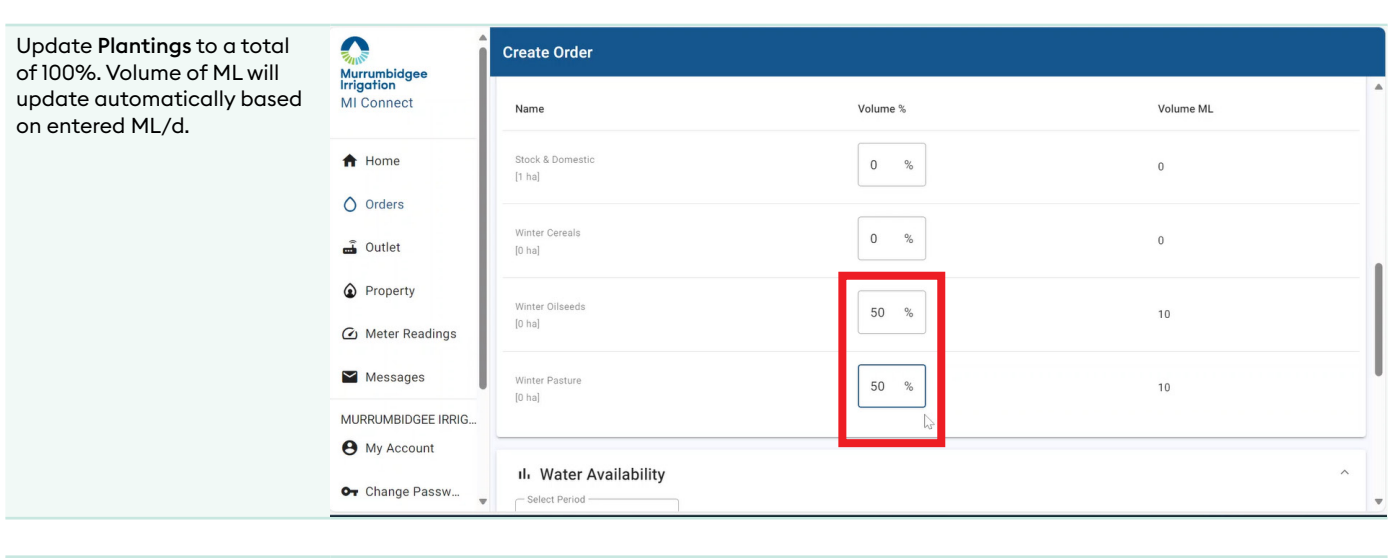

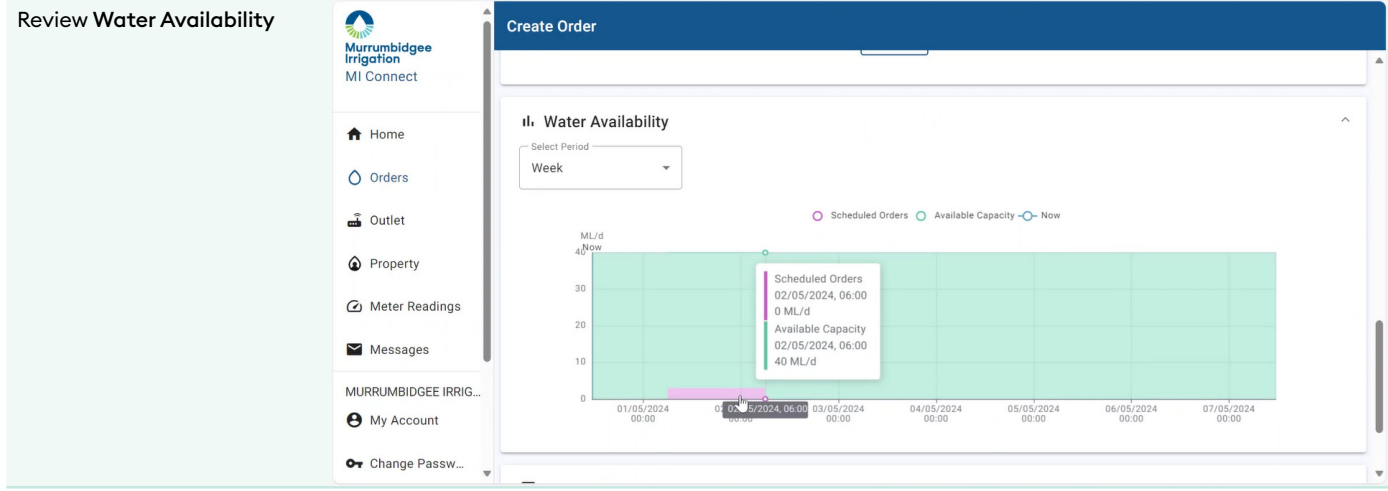

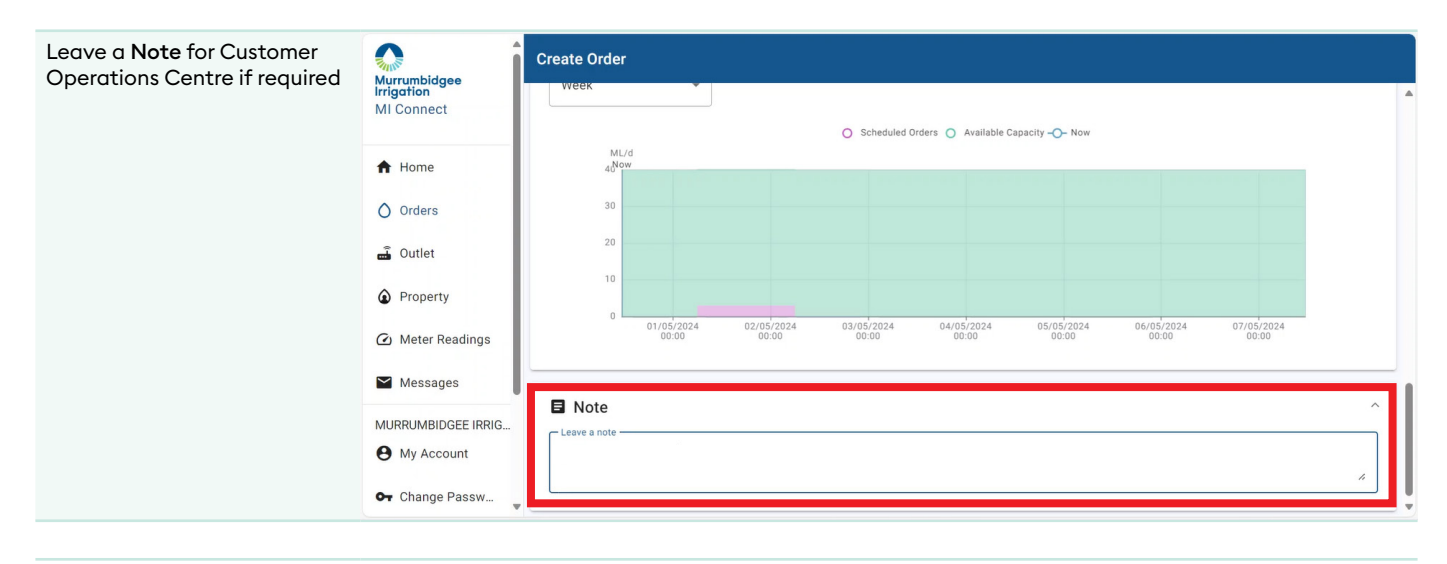

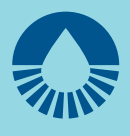

| Scroll up and click Lodge<br>Order | Murrumbidgee                                         | Create Order                   |          |           |   |       |        |       |   |
|------------------------------------|------------------------------------------------------|--------------------------------|----------|-----------|---|-------|--------|-------|---|
|                                    | MI Connect                                           | Last order<br>3 ML<br>M1628G/1 |          |           |   |       |        |       | Î |
|                                    | <ul> <li>Home</li> <li>Orders</li> </ul>             | 1 day                          | REPEAT   |           |   |       | CANCEL | CLEAR |   |
|                                    | 🛋 Outlet                                             | Outlet*<br>M1628G/1            | •        | Property* | • |       |        |       |   |
|                                    | <ul> <li>Property</li> <li>Meter Readings</li> </ul> | ⊯ Flows                        |          |           |   |       |        |       | ^ |
|                                    | Messages                                             | Start                          |          | Duration  |   | ML/d  |        |       |   |
|                                    | MURRUMBIDGEE IRRIG                                   | 06/05/2024, 06:00              |          | 1 day     |   | 20.00 |        |       | 1 |
|                                    | Hy Account                                           |                                |          |           |   |       |        |       | Ð |
|                                    | Or Change Passw ▼                                    | Finish: 07/05/2024             | 4, 06:00 |           |   |       |        |       |   |